# SCON DASHBOARD QUICK-START GUIDE

## CONTENTS

- Overview
- Getting Access
- Navigating the Dashboards
- New Features (as of Nov 2024)
- Contact Us

**Created by:** 

ACC

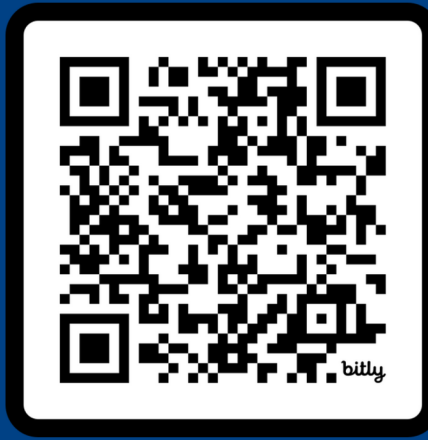

<u>scan.naccdata.org</u>

## **OVERVIEW**

#### ABOUT THE SCAN PUBLIC DASHBOARD

The SCAN Public Dashboard tracks the number of participants with SCANcompliant MRI/PET images and total number of images submitted by each ADRC that have passed QC and are available to researchers.

This resource is meant to provide ADRCs and researchers with up-todate information on the number of standardized images and numerical analysis data that are available via NACC's Data Front Door.

### LEARN MORE AT:

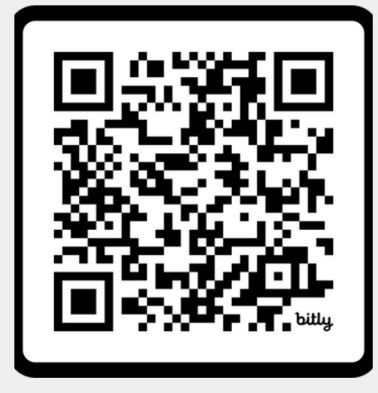

scan.naccdata.org

#### ABOUT THE ADRC-SPECIFIC SCAN QC DASHBOARDS

Each ADRC can access the ADRCspecific SCAN Dashboard via the SCAN Public Dashboard or ADRC Portals.

The ADRC-specific SCAN MRI and PET QC dashboards:

- Enable ADRCs to track the QC status of their MRI and PET submissions, allowing them to rapidly address errors.
- Serve as an auditable record of all SCAN MRI data submitted to SCAN by a given ADRC, downloadable as a csv file.
- **NEW!** Real-time access to available analysis results for all MRI and PET submissions to date.

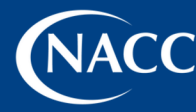

## **GETTING ACCESS**

### SCAN PUBLIC DASHBOARD

The SCAN Public Dashboard is freely available to all at:

<u>scan.naccdata.org</u>

| S© | an                      | AI                             | BOUT SCAN DAS      | HBOARD                  | RESOURCES                | TEAM UPDAT              | TES FAQS                | CONTACT NA                          | CC ( |  |  |  |
|----|-------------------------|--------------------------------|--------------------|-------------------------|--------------------------|-------------------------|-------------------------|-------------------------------------|------|--|--|--|
|    | ALZHEIMER'S D           | ISEASE RESEA                   | RCH CENTER         | S                       | co                       | PY CSV Search           |                         |                                     |      |  |  |  |
|    |                         |                                | SCAN Participation |                         |                          |                         |                         |                                     |      |  |  |  |
|    |                         |                                |                    | MRI                     |                          | PET                     |                         |                                     |      |  |  |  |
|    | ∧<br>Institution ∨      | Total # of A<br>Participants V | participants       | # MRI A<br>exams<br>• V | # MRI A<br>series<br>• V | # PET A<br>participants | # PET A<br>scans<br>• V | ADRC-specific SCAN QC<br>Dashboards |      |  |  |  |
|    | Total                   | 5.235                          | 4,457              | 5,427                   | 15,923                   | 2,512                   | 4,142                   |                                     |      |  |  |  |
|    | Wake Forest University  | 427                            | 387                | 471                     | 950                      | 217                     | 340                     | PRIVATE DASH                        |      |  |  |  |
|    | Mayo Clinic             | 397                            | 285                | 474                     | 1,959                    | 322                     | 796                     | PRIVATE DASH                        |      |  |  |  |
|    | University of Wisconsin | 366                            | 335                | 438                     | 870                      | 195                     | 413                     | PRIVATE DASH                        |      |  |  |  |
|    | University of Michigan  | 274                            | 274                | 293                     | 578                      | 0                       | 0                       | PRIVATE DASH                        |      |  |  |  |
|    | Columbia University     | 256                            | 256                | 328                     | 2.250                    | 0                       | 0                       | PRIVATE DASH                        |      |  |  |  |
|    | Arizona ADC             | 242                            | 151                | 151                     | 956                      | 187                     | 357                     | PRIVATE DASH                        |      |  |  |  |

### ADRC-SPECIFIC SCAN QC DASHBOARDS

Only ADRC members with data access rights will be able to view the ADRC-specific SCAN QC dashboards via the ADRC Portals hosted by NACC.

#### HOW TO GAIN DATA ACCESS RIGHTS:

- 1. Request data access privileges
  - ADRC members must email their center Administrator and request data access privileges. Locate your ADRC Administrator here.
- 2. Complete the REDCap form
  - Once your ADRC Administrator approves your access, you will receive an automated message prompting you to fill out a REDCap form with additional information.
- 3. Follow login instructions
  - Once you have been added by your administrator you will receive an email detailing how to login using your institution credentials.

#### **QUESTIONS?**

Please reach out to NACC at <u>nacchelp@uw.edu</u> for help with gaining access.

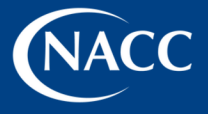

## NAVIGATING THE DASHBOARDS

### THE SCAN PUBLIC DASHBOARD

| S© | an                      | AE                             | OUT SCAN DAS            | HBOARD                  | RESOURCES           | TEAM UPDA               | TES FAOS           | CONTACT                             | VACC |  |  |
|----|-------------------------|--------------------------------|-------------------------|-------------------------|---------------------|-------------------------|--------------------|-------------------------------------|------|--|--|
|    | ALZHEIMER'S D           | ISEASE RESEA                   | RCH CENTER              | S                       | CO                  | PY CSV Search           |                    |                                     |      |  |  |
|    |                         |                                | SCAN Participation      |                         |                     |                         |                    |                                     |      |  |  |
|    |                         |                                |                         | MRI                     |                     | PET                     |                    |                                     |      |  |  |
|    | ۸<br>Institution ۷      | Total # of A<br>Participants V | # MRI A<br>participants | # MRI A<br>exams<br>• V | # MRI A<br>series V | # PET A<br>participants | # PET A<br>scans V | ADRC-specific SCAN ()<br>Dashboards |      |  |  |
|    | Total                   | 5,235                          | 4,457                   | 5,427                   | 15,923              | 2,512                   | 4,142              |                                     |      |  |  |
|    | Wake Forest University  | 427                            | 387                     | 471                     | 950                 | 217                     | 340                | PRIVATE DASH                        |      |  |  |
|    | Mayo Clinic             | 397                            | 285                     | 474                     | 1,959               | 322                     | 796                | PRIVATE DASH                        |      |  |  |
|    | University of Wisconsin | 366                            | 335                     | 438                     | 870                 | 195                     | 413                | PRIVATE DASH                        |      |  |  |
|    | University of Michigan  | 274                            | 274                     | 293                     | 578                 | 0                       | 0                  | PRIVATE DASH                        |      |  |  |

#### INSTRUCTIONS

Visit <u>scan.naccdata.org</u> to find the SCAN Public Dashboard

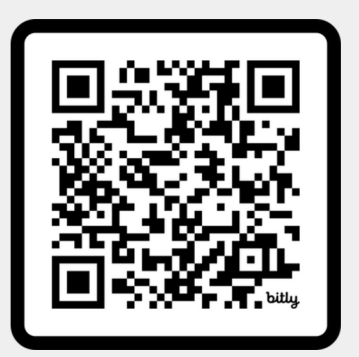

QUESTIONS? Users can reach out to NACC at <u>naccmail@uw.edu</u>

#### **KEY FEATURES**

- Total # of MRI and PET participants for whom the site has submitted data to SCAN
- Total # of standard MRI exams and series submitted to SCAN that are available for analysis
- Total # of PET scans (amyloid or tau) submitted to SCAN that are available for analysis
- Total # of participants and scans submitted by all ADRCs listed at the top of the dashboard
- Downloadable as a CSV file
- Links to each ADRC's private SCAN Dashboard

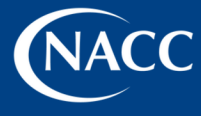

## NAVIGATING THE DASHBOARDS

### **ADRC-SPECIFIC SCAN QC DASHBOARDS**

| S© | san                     | AE                             | IOUT SCAN DAS             | HBOARD                  | RESOURCES           | TEAM UPDAT             | ES FAQS      | CONTACT NA                          | ∞ Ø |
|----|-------------------------|--------------------------------|---------------------------|-------------------------|---------------------|------------------------|--------------|-------------------------------------|-----|
|    | ALZHEIMER'S D           | ISEASE RESEA                   | RCH CENTER                | s                       | co                  | PY CSV Search          |              |                                     |     |
|    |                         |                                |                           |                         |                     |                        |              |                                     |     |
|    |                         |                                |                           | MRI                     |                     | PET                    |              |                                     | 4   |
|    | ∧<br>Institution ∨      | Total # of A<br>Participants V | a MRI A<br>participants V | a MRI A<br>exams<br>• V | a MRI A<br>series V | a PET A participants V | scans<br>• V | ADRC-specific SCAN QC<br>Dashboards | L   |
|    | Total                   | 5.235                          | 4,457                     | 5.427                   | 15.923              | 2.512                  | 4,142        |                                     | Т   |
|    | Wake Forest University  | 427                            | 387                       | 471                     | 950                 | 217                    | 340          | PRIVATE DASH                        |     |
|    | Mayo Clinic             | 397                            | 285                       | 474                     | 1,959               | 322                    | 796          | PRIVATE DASH                        |     |
|    | University of Wisconsin | 366                            | 335                       | 438                     | 870                 | 195                    | 413          | PRIVATE DASH                        | L   |
|    | University of Michigan  | 274                            | 274                       | 293                     | 578                 | 0                      | 0            | PRIVATE DASH                        |     |
|    | Columbia University     | 256                            | 256                       | 328                     | 2,250               | 0                      | 0            | PRIVATE DASH                        |     |
|    | Arizona ADC             | 242                            | 151                       | 151                     | 956                 | 187                    | 357          | PRIVATE DASH                        |     |
|    | New York University     | 235                            | 230                       | 370                     | 532                 | 223                    | 346          | PRIVATE DASH                        |     |

#### Flyvheel CI University Credentials via CE.ogor The Biomedical Research International Chapter starts **Data Platform** Social Condentials G Sign in with Goode Assign NACC IDs and 0 2 UDSv4 Pilot scan JDSv4 UDSv3 NIAGADS CLARITI

ĭ nth thi

NCRAD

#### SCAN Dashboard

This is your ADRC's private SCAN dashboard. This is where you can access, audit, and download you SCAN data and check the QC status of your submissions.

#### SCAN Initiative Updates

| MRI QC Dashboard                                                                                 | PET QC Dashboard                                                                                  |
|--------------------------------------------------------------------------------------------------|---------------------------------------------------------------------------------------------------|
| Key MRI summary information and QC statuses for all MR images uploaded<br>by your center to date | Key PET summary information and QC statuses for all PET images uploaded<br>by your center to date |
| Download Resource Files                                                                          | Download Analysis Files                                                                           |
| SCAN Data Dictionary                                                                             | SCAN MRI Analysis Data                                                                            |
| SCAN MRI QC and Analysis Methods Documentation                                                   | SCAN Amyloid PET (MRI-free) NPDKA analysis data                                                   |
| SCAN MRI Analysis Methods Documentation                                                          | SCAN Amyloid PET (MRI-free) GAAIN analysis data                                                   |
| Tau PET (MRI-free) Methods Documentation                                                         | SCAN Tau PET (MRI-free) NPDKA analysis data                                                       |
| Amyloid PET (MRI-free) Methods Documentation                                                     | SCAN PET FDG (MRI-free) NPDKA analysis data                                                       |
| FDG PET (MRI-free) Methods Documentation                                                         |                                                                                                   |
| PET Normalized Probability Desikan-Killiany Atlas (NPDKA) Appendix                               |                                                                                                   |

scan

#### **INSTRUCTIONS**

1. Navigate to scan.naccdata.org to find the SCAN Public Dashboard and select your site specific link.

2. Login to the NACC Data Platform using your university credentials to access the ADRC Portals (SCAN OC Dashboards)

3. You will be sent to the ADRC Portal Landing Page. To find the SCAN Dashboards, select the "View, audit, and access data" button, then select "SCAN" from the list of options.

4. Here you will find the SCAN Dashboard Landing Page where you can access SCAN MRI and PET QC and summary information, analysis results, and SCAN resources and documentation.

**NOW AVAILABLE!** Download PET & MRI analysis files on the SCAN Dashboard Landing Page

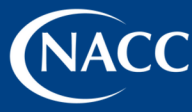

ADGC

Updated November 2024.

## NAVIGATING THE DASHBOARDS

### SCAN MRI AND PET QC DASHBOARDS

#### **OVERVIEW**

From within the ADRC-specific SCAN QC Dashboards you can view, audit, and download all of your center's MRI and PET data submissions to date.

| Portal > V                                   | Artal > View, Audit, and Access Data > Scan Dashboard > MRI QC Dashboard<br>-Back to SCAN Landing page MRI PET |                                     |                |                |             |               |             |                 |                          |            |                  |                |                        |                  |
|----------------------------------------------|----------------------------------------------------------------------------------------------------|-------------------------------------|----------------|----------------|-------------|---------------|-------------|-----------------|--------------------------|------------|------------------|----------------|------------------------|------------------|
| Private SA<br>File: scan_mr<br>Last modifier | MPLE-C<br>idashboard<br>d: 11/18/202                                                                           | ENTER MR<br>I. csv<br>4, 5:26:47 PN | l Dashboa<br>I | ard            |             |               |             |                 |                          |            |                  | E Dow          | nload Data Dictionary  | 🗄 Export CSV     |
| Passed                                       | Protocol                                                                                                    |                                     |                |                | 96%         | Passe         | d QC        |                 |                          | 76%        | Total Count by   | Series Type    |                        | 2,527            |
| 0                                            |                                                                                                    |                                     |                |                | 2527        | 0             |             |                 | 1925                     | 2527       | dMRI             |                |                        | 515              |
| Pass                                         |                                                                                                    | <b>F</b> a                          | a              | Not Asses      | sed         | Availat       | sle         |                 | No Data                  |            | T1w              |                |                        | 495              |
| - internal A                                 | Disk use only                                                                                                  | - Per                               | ot Necognized  | <b>NO Data</b> |             | Not Av        | arabie      |                 |                          |            | FLAIR            | √ Sho          | w 7 more               | 494              |
| Column Info                                  |                                                                                                    |                                     |                |                |             |               |             | Series          | Protocol                 | ~ s        | eries QC         | ~              | Search 2527 results    |                  |
| NACCID                                       | PTID                                                                                                    | Study Date                          | Image UID      | Scanner Model  | Series Time | Series Number | Series Type | Series Protocol | Protocol Status Reason   | Defaced    | Status Series QC | Study Comments | Study Rescan Requested | Released for Ana |
| NACC910385                                   | 101151399                                                                                                    | 09/01/2021                          | 10149178       | Prisma         | 09:12:03    | 7.0           | dMRI        | Pass            | Parameters are not found | Not Deface | ed Pass          | )              | No Rescan Needed       | Available        |
| NACC910385                                   | 101151399                                                                                                    | 09/01/2021                          | 10149179       | Prisma         | 09:20:21    | 8.0           | BOLD        | Pass            |                          | Not Deface | ed Pass          | )              | No Rescan Needed       | Available        |
| NACC910385                                   | 101151399                                                                                                    | 09/01/2021                          | 10133742       | Prisma         | 09:03:42    | 4.0           | FLAIR       | Pass            |                          | Defaced    | Pass             | )              | No Rescan Needed       | Available        |
| NACC910385                                   | 101151399                                                                                                    | 09/01/2021                          | 10133741       | Prisma         | 09:39:03    | 10.0          | T1w         | Pass            |                          | Defaced    | Pass             | )              | No Rescan Needed       | Available        |
| NACC897438                                   | 101151676                                                                                                    | 12/15/2021                          | 10195065       | Prisma         | 07:52:33    | 10.0          | T1w         | Pass            |                          | Defaced    | Pass             | )              | No Rescan Needed       | Available        |
| NACC897438                                   | 101151676                                                                                                    | 12/15/2021                          | 10195064       | Prisma         | 07:13:01    | 4.0           | FLAIR       | Pass            |                          | Defaced    | Pass             | )              | No Rescan Needed       | Available        |
| NACC889217                                   | 101151834                                                                                                    | 10/20/2021                          | 10149112       | Prisma         | 09:20:42    | 7.0           | dMRI        | Pass            | Parameters are not found | Not Deface | ed Pass          | )              | No Rescan Needed       | Available        |

#### ABOUT THE DATA

- PET and MRI summary data:
  - PTID, NACCID, Image UID
  - Scan date and time
  - Scanner model
  - MR series type and number
  - PET radiotracer used
- PET and MRI QC status/results
- Data visualizations focused on key metrics such as Protocol check status, QC status, MRI series type, PET radiotracer type, etc.

#### **KEY FEATURES**

- View all your submissions
- View QC status
- Easily toggle between MRI and PET dashboards
- See key data visualizations
- Sort data by column
- Query any variable or data type
- Download all records as a CSV file
- Download filtered views as a CSV file
- **NEW!** Download the SCAN data dictionary alongside your CSV export.

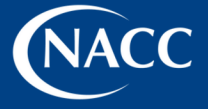

## **NEW FEATURES**

### SCAN MRI AND PET QC DASHBOARDS

The SCAN MRI and PET Dashboards have been updated to include key new features in response to ADRC feedback and needs.

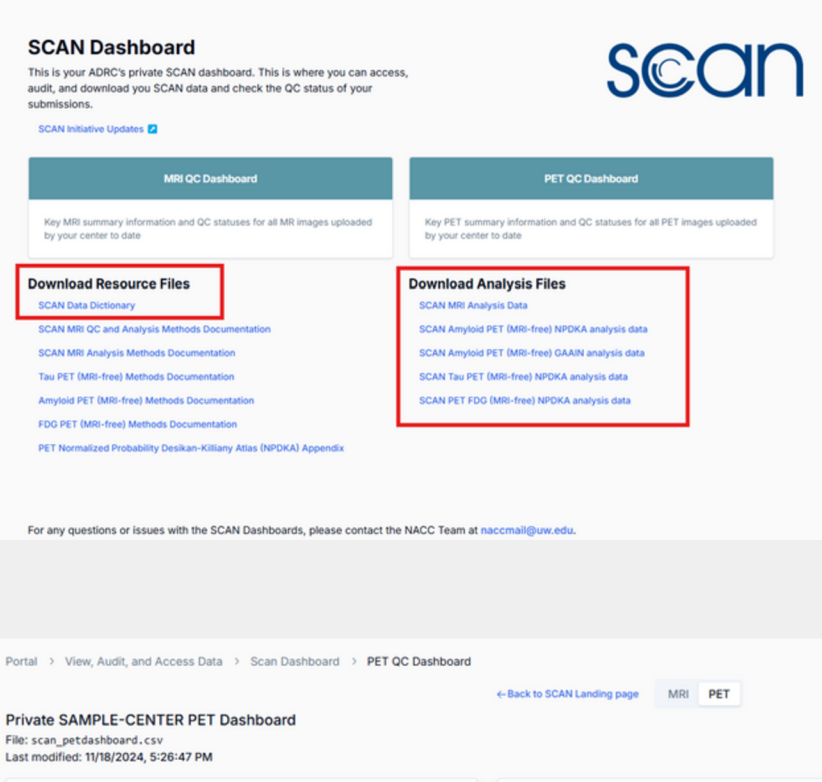

#### **KEY FEATURES**

- Access your participants analysis results – such as Standardized Uptake Value Ratio 'SUVRs', brain volumes, white matter hyperintensities (WMHs), cortical thickness, surface area, and cerebral infarction
- View defaced status of images
- Download SCAN data dictionary alongside QC data exports
- Download SCAN resources and documentation

| Portal > View,                                          | ortal > View, Audit, and Access Data > Scan Dashboard > PET QC Dashboard |                       |           |           |                           |                 |                |                      |                   |                        |  |  |
|---------------------------------------------------------|--------------------------------------------------------------------------|-----------------------|-----------|-----------|---------------------------|-----------------|----------------|----------------------|-------------------|------------------------|--|--|
|                                                         |                                                                          |                       |           | ←         | Back to SCAN Landing page | ARI PET         |                |                      |                   |                        |  |  |
| Private SAMP<br>File: scan_petdas<br>Last modified: 11/ | PLE-CENTER PE<br>hboard.csv<br>18/2024, 5:26:47 P                        | T Dashboard           |           |           |                           |                 |                |                      | 🖹 Download Data D | ictionary 👌 Export CSV |  |  |
| Total PET sc                                            | ans                                                                      |                       | 1         | ,144      | Failed Scans              |                 | 15             | Scans by Radiotracer |                   |                        |  |  |
| 0                                                       | 45                                                                       | 0                     |           | 114.4     | Pass / Pending            |                 | 670            | FDG                  |                   | 304                    |  |  |
|                                                         | 45                                                                       | 0                     |           |           | Not fixable               |                 | 14             | FTP                  |                   | 195                    |  |  |
|                                                         | Pass                                                                     | Pending 🔴 Fail 🌒 No I | Data      |           | Pending fix               |                 | 1              | PIB                  |                   | 186                    |  |  |
|                                                         |                                                                          |                       |           |           |                           |                 |                |                      |                   |                        |  |  |
| Column Info                                             |                                                                          |                       |           |           |                           |                 | QC             | C Status             | ~ Search 1        | 44 results             |  |  |
| NACCID                                                  | PTID                                                                     | Scan Date             | Scan Time | Image UID | Scanner Model             | PET Radiotracer | Defaced Status | QC Status ↓          | Fail Reason       | Fail Status            |  |  |
| NACC012203                                              | 101149941                                                                | 02/15/2022            | 08:44:59  | I10196134 | BioGraph Vision           | FDG             | Defaced        | Pass                 | Pass / Pending    | Pass / Pending         |  |  |
| NACC012203                                              | 101149941                                                                | 02/14/2022            | 13:14:06  | I10196133 | <b>BioGraph Vision</b>    | FTP             | Defaced        | Pass                 | Pass / Pending    | Pass / Pending         |  |  |
| NACC012224                                              | 101150619                                                                | 08/25/2021            | 12:17:26  | I10204159 | <b>BioGraph Vision</b>    | PIB             | Defaced        | Pass                 | Pass / Pending    | Pass / Pending         |  |  |
| NACC017575                                              | 101151513                                                                | 09/28/2022            | 11:36:26  | I10196291 | <b>BioGraph Vision</b>    | FDG             | Defaced        | Pass                 | Pass / Pending    | Pass / Pending         |  |  |
| NACC018607                                              | 101151794                                                                | 08/10/2021            | 13:05:47  | I10204394 | Discovery MI              | FTP             | Defaced        | Pass                 | Pass / Pending    | Pass / Pending         |  |  |
| NACC018607                                              | 101151794                                                                | 08/09/2021            | 08:59:11  | I10204395 | Discovery MI              | FDG             | Defaced        | Pass                 | Pass / Pending    | Pass / Pending         |  |  |
| NACC018607                                              | 101151794                                                                | 10/25/2022            | 09:27:03  | I10196435 | Discovery MI              | FDG             | Defaced        | Pass                 | Pass / Pending    | Pass / Pending         |  |  |
| NACC018613                                              | 101151143                                                                | 08/22/2021            | 13:05:19  | I10204197 | Discovery MI              | FTP             | Defaced        | Pass                 | Pass / Pending    | Pass / Pending         |  |  |
| NACC018613                                              | 101151143                                                                | 08/22/2021            | 10:32:01  | I10204199 | Discovery MI              | PIB             | Defaced        | Pass                 | Pass / Pending    | Pass / Pending         |  |  |

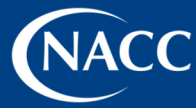

## CONTACT US

SCON

SCAN Dashboards at:

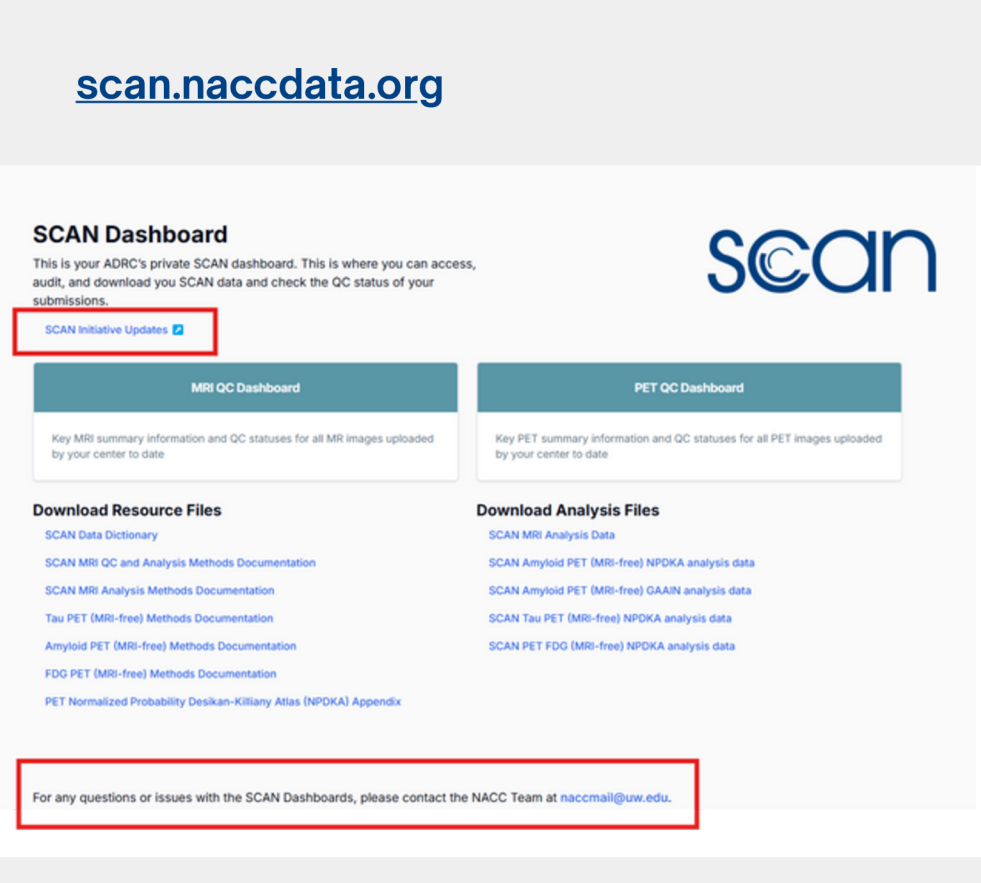

Learn more about the SCAN Initiative and the

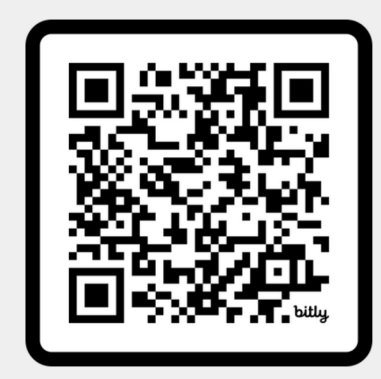

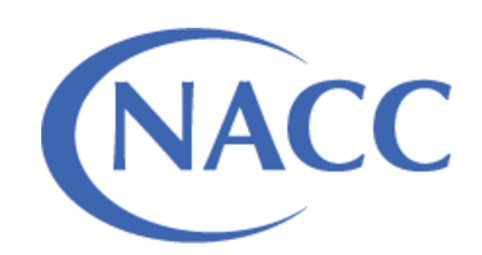

Email NACC at <u>naccmail@uw.edu</u>

Please reach out if you have questions, are experiencing issues, or need help accessing the SCAN Dashboards.

#### **Need Additional Support?**

#### Visit the SCAN Initiative Community Forum

The ADRC Program Community Forum enhances communication and collaboration through providing ADRC staff with a moderated platform that facilitates discussion and information sharing across the ADRC network.

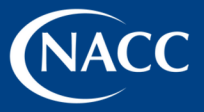